## モバイルコミュニケーションユニットと接続して使う

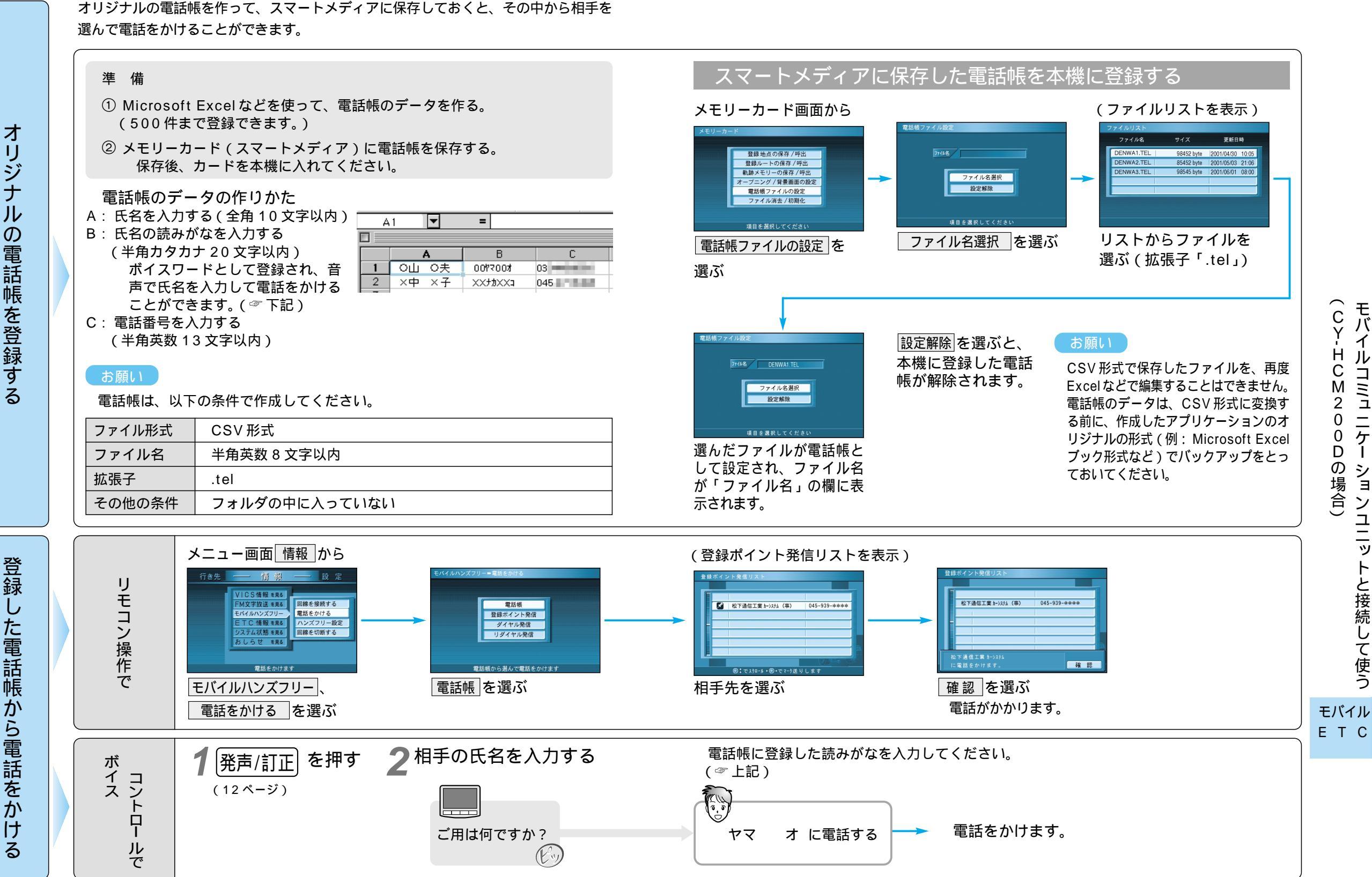

CY-HCM200Dの場合

69

モバイル

חווח

ニケー

ションユニッ

トと接続して使う